# **Default Payment Method for Magento 2 Extension User Guide**

#### 1. Introduction

The Default Payment Method for Magento 2 extension allows admin a payment method to be pre-selected on Magento 2 checkout page.

### 2. General Configuration

After buying the Default Payment Method for Magento 2 extension, you can configure it by navigating here through the Magento backend.

| Ŵ         | Milople              | ×                   |                        |                               |                         |            |             |             |
|-----------|----------------------|---------------------|------------------------|-------------------------------|-------------------------|------------|-------------|-------------|
| DASHBOARD | Extensions           |                     |                        |                               |                         |            | Q 🧯         | 🕽 👤 admin 🗸 |
| <b>\$</b> |                      |                     |                        |                               |                         |            |             | Peload Data |
| \$        | Configuration        |                     |                        |                               |                         |            |             | Keload Data |
|           |                      |                     |                        |                               |                         |            |             |             |
| CUSTOMERS | Duplicate Categories | d of your business' | performance, using our | dynamic product, order, and   | customer reports tailor | ed to Go t | to Advanced | Reporting 🛙 |
|           | Configuration        |                     | 0                      |                               |                         |            |             |             |
| CONTENT   |                      |                     | Chart is disable       | d. To enable the chart, click | nere.                   |            |             |             |
|           |                      |                     | Revenue                | Tax                           | Shipping                |            | Quantity    |             |
| MILOPLE   |                      |                     | <b>Φ0.00</b>           | \$0.00                        | φ <b>0.</b> 00          |            | U           |             |
| <u>~~</u> |                      |                     | Bestsellers            | Most Viewed Products          | New Customers           | Customers  |             |             |
|           |                      |                     |                        |                               |                         |            |             |             |
|           |                      |                     |                        |                               |                         |            |             |             |
|           |                      |                     |                        | ۲                             |                         |            |             |             |
|           |                      |                     |                        |                               |                         |            |             |             |
|           |                      |                     |                        |                               |                         |            |             |             |

# 3. Extension Configuration

The status functionality can enable or disable the Default Payment Method for Magento 2 extension from here.

After purchasing the extension, you can access your serial key from the **"My Account"** dashboard and enter it here to activate the extension.

#### 3.1 Payment Step

The admin can choose one of the payment methods that you want to display in the frontend.

| HBOARD      | Scope: Default Config 👻 | 0 |                                            |                                                                              |    | Save Con                    | nfig |
|-------------|-------------------------|---|--------------------------------------------|------------------------------------------------------------------------------|----|-----------------------------|------|
| \$<br>sales | MILOPLE EXTENSIONS      | ^ | Status                                     | Enable Default Payment<br>Method extension from here.                        |    | Enter the                   | 0    |
| STOMERS     | Default Payment         |   | Status<br>[giobal]                         | Enable                                                                       | •  | serial key to<br>enable the |      |
|             | Duplicate Categories    |   | Serial Key<br>[global]                     | test                                                                         |    | extension.                  |      |
| ONTENT      | ADVANCED                | ~ | Payment step                               |                                                                              |    |                             | 0    |
| ıl.         | SERVICES                | ~ | Custom configuration regarding payment ste | р.                                                                           |    |                             |      |
|             | SALES                   | ~ | Default Payment Method<br>[store view]     | Check / Money order                                                          | ¥  | Use system value            |      |
| ILOPLE      | CUSTOMERS               | ~ |                                            | Bank Transfer Payment                                                        |    |                             |      |
| TORES       | SECURITY                | ~ |                                            | PayPal Billing Agreement<br>No Payment Information Required                  |    |                             |      |
| ISTEM       | CATALOG                 | ~ |                                            |                                                                              |    |                             |      |
|             |                         |   |                                            | Select one of the payment methor<br>that you want to display in<br>frontend. | ds |                             |      |
|             |                         |   | 0                                          |                                                                              |    |                             |      |
|             |                         |   |                                            |                                                                              |    |                             |      |
|             |                         |   |                                            |                                                                              |    |                             |      |

# 4. Default Payment Method in the Frontend

Default Payment method extension is enabled on the checkout page.

The admin can choose the payment method to set as the default payment method.

| Shipping Review & Payments                                                                                          | Default Payment Mel<br>on the checkou | thod enabled<br>it page.      |         |
|----------------------------------------------------------------------------------------------------|---------------------------------------|-------------------------------|---------|
| Payment Method Select the payment met<br>as the default optio                                                       | Order Summary<br>Cart Subtotal        | \$45.00                       |         |
| Cash On Delivery                                                                                                    |                                       | Shipping<br>Flat Rate - Fixed | \$5.00  |
| <ul> <li>My billing and shipping address are the same</li> <li>fdg fdgdfg</li> <li>fdgdf</li> <li>fdgfdg</li> </ul> |                                       | Order Total<br>1 Item in Cart | \$50.00 |
| fdg, American Samoa 90201<br>United States<br>Jhkhjk<br>Edit                                                        |                                       | Ship To:                      | i       |
|                                                                                                    |                                       | fdgdf                         |         |
|                                                                                                    | ۲                                     |                               |         |

# 5. Support and Feedback

You can contact us at <u>www.milople.com/support</u> for any queries regarding this extension. We would be happy to help you out!